# PB3-POS-RP ProBridge User Manual

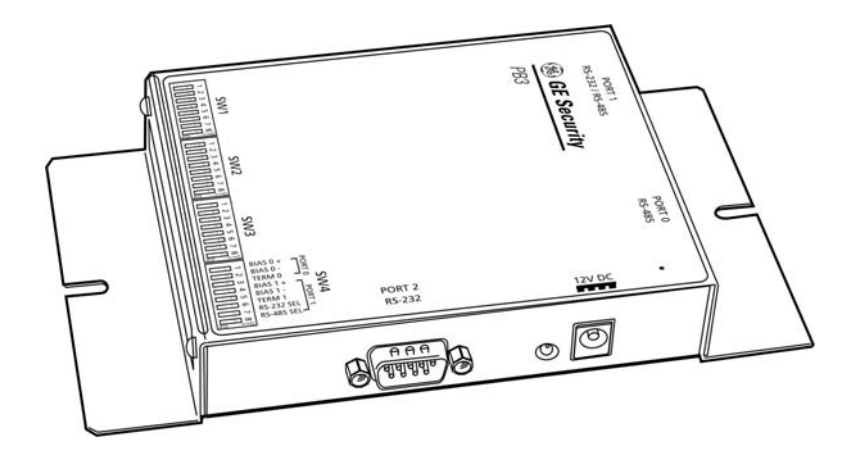

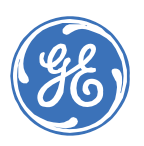

#### PB3-POS-RP ProBridge User Manual

2

Copyright Copyright © 2006, GE Security, Inc. All rights reserved. This document may not be copied in whole or in part, or otherwise reproduced except as specifically permitted under US copyright law, without the prior written consent from GE. Document number/0150-0231J. (July 2006) THE INFORMATION IN THIS DOCUMENT IS SUBJECT TO CHANGE WITHOUT Disclaimer NOTICE. GE ASSUMES NO RESPONSIBILITY FOR INACCURACIES OR OMISSIONS AND SPECIFICALLY DISCLAIMS ANY LIABILITIES, LOSSES, OR RISKS, PERSONAL OR OTHERWISE, INCURRED AS A CONSEQUENCE, DIRECTLY OR INDIRECTLY, OF THE USE OR APPLICATION OF ANY OF THE CONTENTS OF THIS DOCUMENT. FOR THE LATEST DOCUMENTATION, CONTACT YOUR LOCAL SUPPLIER OR VISIT US ONLINE AT WWW.GESECURITY.COM. This publication may contain examples of screen captures and reports used in daily operations. Examples may include fictitious names of individuals and companies. Any similarity to names and addresses of actual businesses or persons is entirely coincidental. Trademarks GE and the GE monogram are registered trademarks of General Electric. and patents The PB3-POS-RP ProBridge product and logo are registered trademarks of GE Security. Other trade names used in this document may be trademarks or registered trademarks of the manufacturers or vendors of the respective products. Software GE software supplied with GE products is proprietary and furnished under license license and can be used or copied only in accordance with the license terms. agreement THE ENCLOSED PROGRAM IS FURNISHED SUBJECT TO THE TERMS AND CONDITIONS OF THIS AGREEMENT. RETENTION OF THE PROGRAM FOR MORE THAN 30 DAYS, OPENING OF THE SEALED WRAPPER, IF ANY, SURROUNDING THE PROGRAM, OR USE OF THE PROGRAM IN ANY MANNER WILL BE CONSIDERED ACCEPTANCE OF THE AGREEMENT TERMS. IF THESE TERMS ARE NOT ACCEPTABLE, RETURN THE UNUSED PROGRAM AND ANY ACCOMPANYING DOCUMENTATION TO GE FOR A FULL REFUND OF THE LICENSE FEE PAID. (FOR INFORMATION REGARDING THE RETURN OF PROGRAMS ENCODED OR INCORPORATED WITHIN EQUIPMENT, CONTACT THE NEAREST GE SALES OFFICE.) Intended use Use this product only for the purpose it was designed for; refer to the data sheet and user documentation. For the latest product information, contact your local supplier or visit us online at www.gesecurity.com. FCC This equipment has been tested and found to comply with the limits for a Class A digital device, pursuant to part 15 of the FCC Rules. These limits are compliance designed to provide reasonable protection against harmful interference when the equipment is operated in a commercial environment. This equipment aenerates, uses, and can radiate radio frequency energy and, if not installed and used in accordance with the instruction manual, may cause harmful interference to radio communications. You are cautioned that any changes or modifications not expressly approved by the party responsible for compliance could void the user's authority to operate the equipment. Regulatory Operation of this equipment in a residential area may cause interference, in which case the user is required to take all measures that are necessary, at the user's expense, to correct the interference

# TABLE OF CONTENTS

| BEFORE YOU BEGIN                     | 5  |
|--------------------------------------|----|
|                                      | 7  |
| PB3-POS-RP Overview                  | 7  |
| СомратівіLіту                        | 8  |
| ADDITIONAL EQUIPMENT                 | 8  |
| DISCLAIMER                           | 8  |
| PB3 System Components                | 9  |
| INSTALLATION ENVIRONMENT             | 10 |
| Power                                | 11 |
| INSTALLATION                         | 13 |
| PB3 COMPONENTS                       | 13 |
| TYPICAL SYSTEM LAYOUT                | 14 |
| REQUIRED DIP SWITCH INFORMATION      | 15 |
| DEFAULT (FACTORY) DIPSWITCH SETTINGS | 15 |
| DETAILED INSTALLATION STEPS          | 16 |

4 PB3-POS-RP ProBridge User Manual

| VERIFY OPERATION             | 17 |
|------------------------------|----|
| DIP SWITCH SETTINGS          | 19 |
| SW1 SETTINGS                 | 19 |
| SW2 Settings                 | 22 |
| SW3 Settings                 | 24 |
| SW4 SETTINGS                 | 26 |
| TROUBLESHOOTING              | 27 |
| HYPERTERMINAL SETUP          | 28 |
| EQUIPMENT REQUIRED           | 28 |
| Setup                        | 28 |
| PB3 SPECIFICATIONS           | 40 |
| CABLE SPECIFICATIONS         | 41 |
| CONTACTING TECHNICAL SUPPORT | 48 |
| ONLINE PUBLICATION LIBRARY   | 48 |

# **Before You Begin**

Read these instructions before installing or operating this product.

**Note:** This installation should be made by a qualified service person and should conform to local codes.

This manual provides installation and operation information. To use this document, you must have the following minimum qualifications:

- A basic knowledge of CCTV systems and components
- A basic knowledge of electrical wiring and low-voltage electrical hookups

Use this product only for the purpose for which it was designed.

#### **Customer Support**

For assistance in installing, operating, maintaining, and troubleshooting this product, refer to this document and any other documentation provided. If you still have questions, contact Technical Support:

> **GE Security** Call: 888-437-3287

**Note:** You should be at the equipment, ready with details before calling Technical Support.

#### **Conventions Used in this Manual**

**Boldface** or button icons highlight command entries. The following **WARNING, CAUTION,** and **Note** statements identify potential hazards:

# \* WARNING:

Improper use of this equipment can cause severe bodily injury or equipment damage.

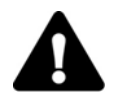

# \*\* CAUTION:

Improper use of this equipment can cause equipment damage.

Note: Notes contain important information about a product or procedure.

- \* This symbol indicates electrical warnings and cautions.
- \*\* This symbol indicates general warnings and cautions.

6

# Introduction

This manual provides all the information necessary to properly install this product.

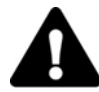

#### \*\* CAUTION:

Your system's layout, camera assignment, PB3 termination, and serial device model should all be selected before starting the installation.

# **PB3-POS-RP** Overview

The GE PB3-POS-RP (PB3) is a specific model of ProBridge that interfaces the DVMRe family of digital video multiplexer/recorders to retail point-of-sale (POS) devices often identified as electronic cash registers (ECRs) and some ATM's.

One PB3 is required per device. Where multiple devices are connected to a single DVMRe unit, the individual PB3's are interconnected through its built-in RS485 network.

A list of the supported serial devices associated with the devices can be found in the DIP switch settings section on page 24.

# Compatibility

The PB3 is compatible with the following GE DVMRe products:

| DVMRe Type                        | Software Version   | PPC Version        |
|-----------------------------------|--------------------|--------------------|
| DVMRe-CD/CS                       | V 3.07 (and above) | V 3.07 (and above) |
| DVMRe-eZ                          | V 3.20 (and above) | V 3.14 (and above) |
| DVMRe-CT and                      | V 4.0 (and above)  | N/A                |
| DVMRe-CT II                       |                    |                    |
| DVMRe-eZT<br>(Triplex)            | V 4.03 (and above) | N/A                |
| StoreSafe and<br>StoreSafe Pro II | V 4.06 (and above) | N/A                |

To verify the software version in your DVMRe, note the display which identifies the version when the unit boots-up or you can click the **About** box in the **Main Menu**.

# **Additional Equipment**

The installer will need to provide suitable length RS485 cable terminated with RJ-45 connectors on installations requiring multiple PB3 units that are interconnected via the unit's built-in RS485 network.

# Disclaimer

The GE ProBridge components identified within this document provide means of capturing transaction text/data for use by the DVMRe family of digital video recording/transmission products. The ProBridge components translate the data into a usable format by the DVMRe and permits associating transaction data with specific cameras. GE assumes no responsibility for the amount and type of information available, the operation, nonoperation or erroneous operation of the customer provided equipment that interfaces with the ProBridge.

# **PB3 System Components**

You should find the following PB3 system components when the product is unboxed.

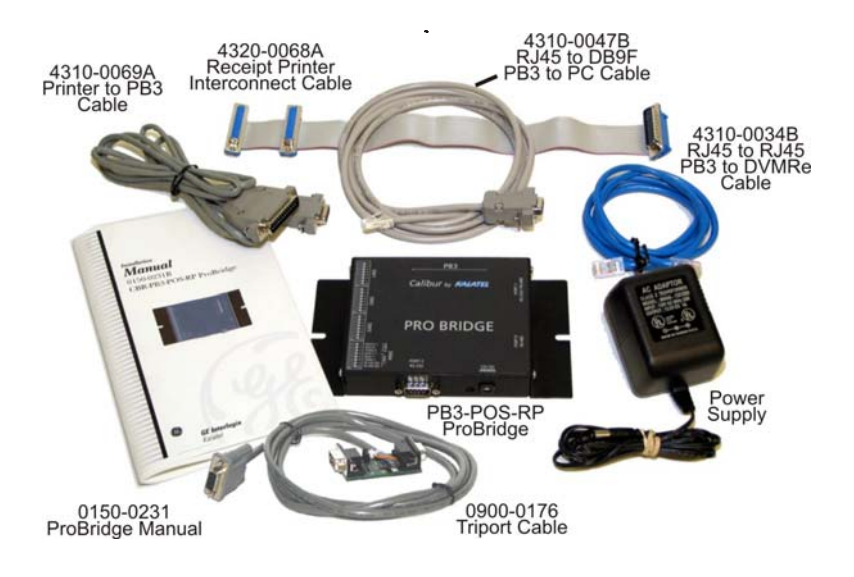

Figure 1-1. PB3-POS-RP Box Contents.

#### PB3-POS-RP ProBridge includes:

- (1) PB3-POS-RP ProBridge unit.
- (1) P/N 4310-0034B: RJ45 to RJ45 cable. Connects the PB3 to RS485 Network. This cable is 6' in length.
- (1) P/N 4310-0068A: serial device Interconnect Cable. This cable is 14" in length.
- (1) P/N 4310-0047B: RJ45 to DB9F cable. Connects the PB3 to the DVMRe. This cable is 6' in length.
- (1) P/N 4310-0069A: serial device to PB3 Cable. This cable is 6' in length.
- (1) P/N 0900-0176: Triport Cable. This cable is 6' in length.
- (1) P/N 4010-0007: 12VDC 120VAC Power Supply or (1) P/N 4010-0008: 12VDC 220VAC Power Supply.
- (1) P/N 0150-0231C: PB3-POS-RP User Manual.

# **Installation Environment**

**Power:** Ensure that the installation site's AC power is stable and within the rated voltage of the external power supply. If the site's AC power is likely to have spikes or dips, use power line conditioning or an Uninterruptible Power Supply.

**Temperature:** Observe the unit's ambient temperature specifications when choosing a location for the unit. Extremes of heat or cold beyond the specified operating temperature limits may cause the unit to fail. Do not install this unit on top of other hot equipment.

**Moisture:** Do not expose the unit to rain or moisture. Moisture can damage internal components. Do not install this unit near sources of water.

**RS232 Limitations:** Cable length between the POS device and the PB3 is limited to 50'. Cable length between the PB3 unit and the DVMRe is also limited to 50'. If the supplied cables are replaced by custom made cables to address distances between components, ensure the cable is manufactured to ANSI standards for RS232 communication.

**RS485 Limitations**: If multiple PB3 units are connected to a single DVMRe unit, the distance between the first and last PB3 unit is limited to 3,000 feet (RS485 communication standards).

# Power

The PB3 is furnished with a power supply (110 or 240 VAC). Do not use any other power supply with this product. The manufacturer accepts no responsibility for damage caused by the use of any other power supply.

Make sure installation is complete and all connections are made before applying power to the unit.

#### 4310-0007 120VAC Power Supply

| Power Supply Input                              |
|-------------------------------------------------|
| Voltage: 120 VAC                                |
| Tolerance: ±10%                                 |
| Frequency: 60 Hz                                |
| Power Supply Output                             |
| Voltage: 12 VDC                                 |
| Current: 110 mA                                 |
| Power: 1.3 Watts                                |
| Connector: 2.1mm female barrel. Center Positive |

#### 4310-0008 220VAC Power Supply

| Power Supply Input                              |  |  |
|-------------------------------------------------|--|--|
| Voltage: 220 Volt AC                            |  |  |
| Tolerance: ±10%                                 |  |  |
| Frequency: 50 Hz                                |  |  |
| Power Supply Output                             |  |  |
| Voltage: 12 Volt DC                             |  |  |
| Current: 110mA                                  |  |  |
| Power: 1.3 Watts                                |  |  |
| Connector: 2.1mm female barrel. Center Positive |  |  |

# Installation

Before installation please familiarize yourself with the PB3 and its typical system layout.

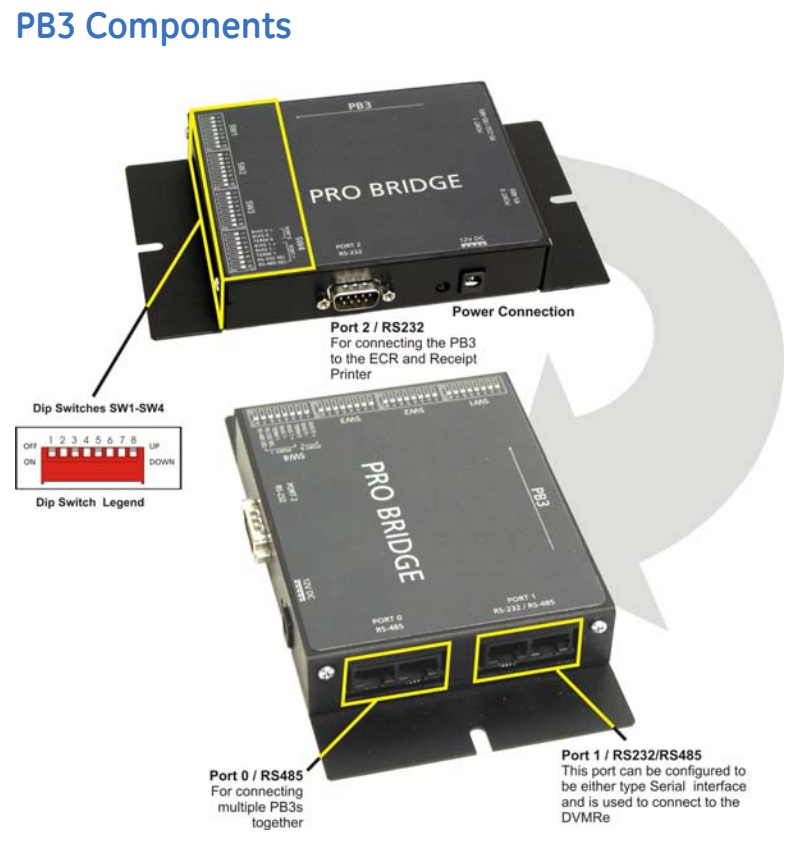

Figure 2-1. ProBridge Components.

14 PB3-POS-RP ProBridge User Manual

# **Typical System Layout**

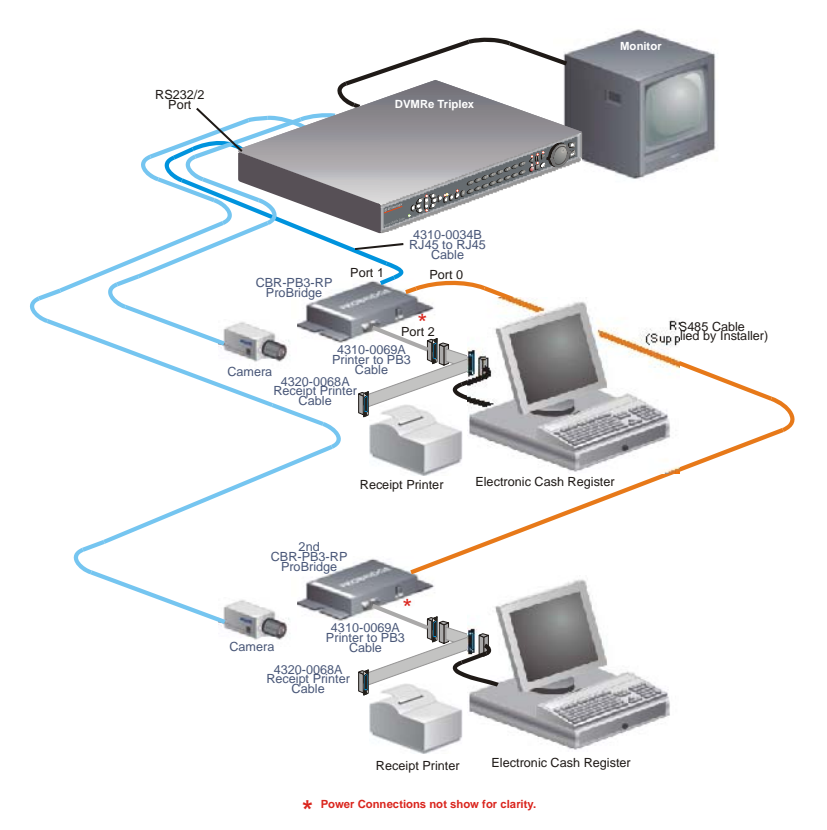

Figure 2-2. Typical System Layout.

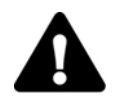

#### \*\* IMPORTANT:

Your system's layout, camera assignment, PB3 termination, and serial device model should all be selected before starting the installation.

# **Required Dip Switch Information**

| <b>SW1</b><br>3) | Dipswitch 1-4 | Special Functions (See Section |
|------------------|---------------|--------------------------------|
|                  | Dipswitch 5-8 | Camera Assignment*             |
| SW2              | Dipswitch 1   | Reserved                       |
|                  | Dipswitch 2-4 | Baud Rate                      |
|                  | Dipswitch 5-8 | Protocol                       |
| SW3              | Dipswitch 1-8 | serial device Device Select*   |
| SW4              | Dipswitch 3   | ProBridge Termination*         |

\*These settings should be set before beginning the installation.

# **Default (Factory) Dipswitch Settings**

| SW1 |    | SW2 |      | SW3 |      | SI | N4   |
|-----|----|-----|------|-----|------|----|------|
| 1   | Up | 1   | Down | 1   | Down | 1  | Up   |
| 2   | Up | 2   | Down | 2   | Down | 2  | Up   |
| 3   | Up | 3   | Down | 3   | Down | 3  | Up   |
| 4   | Up | 4   | Down | 4   | Down | 4  | Up   |
| 5   | Up | 5   | Down | 5   | Down | 5  | Up   |
| 6   | Up | 6   | Down | 6   | Down | 6  | Up   |
| 7   | Up | 7   | Down | 7   | Down | 7  | Down |
| 8   | Up | 8   | Down | 8   | Down | 8  | Up   |

Switch Settings as shown above are:

- Camera Number 1 (SW1 5-8)
- Generic Printer (SW3 1-8)
- PB3 Termination OFF (SW4 3)

# **Detailed Installation Steps**

Note: Modify the DVMRe's default baud rate of 19200 to 57600.

- At the minimum set or verify the DIP Switch settings for the Camera Number, PB3 Termination, and the type of serial device.
- 2) Disconnect the existing serial device cable from the Printer and install the ECR Interconnect Cable (multiple DB25 connectors) to the serial device as shown on page 14.

Note: If the existing connection is using a DB9 to DB9 connection, then use the supplied Triport cable in place of the ECR Interconnect cable. See the Triport cable specification on page 45.

- Reconnect the serial device Cable to one of the DB25F connectors on the ECR Interconnect Cable as shown on page 14.
- Connect the PB3 Interface Cable (DB25M to DB9F) to the remaining DB25F connector on the ECR Interconnect Cable as shown on page 14. Connect the other end (DB9F) to the DB9M connector on the PB3 unit (Port 2).
- 5) Connect the PB3 Power Supply to the unit, but do not plug in the power.

**Note:** If only one (1) PB3 unit (one cash register) is to be connected, skip to **Step 9** below.

- 6) If more than one cash register interface is to be installed repeat steps 1-4 above for each additional cash register.
- 7) Connect each PB3 unit together by using an RS485 cable with RJ-45 connectors on each end. Connect to either receptacle on Port 0 to interconnect the PB3 units using an "in" and "out" method. (For details on the RS485 cable, review the cable specifications).

Note: The installer shall provide this cable.

- 8) Confirm that each PB3 has the proper termination setting.
- 9) Connect the PB3 closest to the DVMRe using the supplied cable from Port 1 (RJ45 outer receptacle) of the PB3 to the RS232/2 port on the DVMRe unit.

Note: Modify the DVMRe's default baud rate of 19200 to 57600.

10) Supply power to the PB3.

# **Verify Operation**

# To verify proper operation process several transactions at the Cash Register.

# To verify proper operation with a DVMRe-CT, eZT, or StoreSafe unit:

Select full-screen on the Main Monitor (A) the camera associated with a PB3 unit. Press the camera button until the text box window appears in the display.

The text box will display any transaction data as it is passed to the PB3 unit from the POS device. Be aware that some POS devices only send transaction data until the end of the transaction (when the receipt is printed).

#### 18 PB3-POS-RP ProBridge User Manual

If the unit fails to display transaction text, please go to the troubleshooting section of this manual.

# **Dip Switch Settings**

This chapter deals in detail with the Dip Switch Settings. The PB3 must be re-initialized before any changes to the switch settings will be recognized.

# SW1 Settings

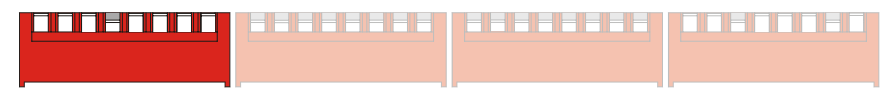

### SW1 – Switches 1-4

The first four switch positions on SW1 are programmed to provide special functions on the PB3 for display and troubleshooting. Under normal installations these settings do not need to be changed from the defaults.

| Switch Function      | 1 | 2 | 3 | 4 |
|----------------------|---|---|---|---|
| Display Memory       | D | D | U | U |
| Demo Mode            | D | D | U | D |
| Reset (Clear Memory) | D | D | D | D |
| Auto Line Feed       | D | U | D | D |

#### **Display Mode**

This setting displays all internal memory settings through Port 1 on the text box window of the selected camera on a DVMRe Triplex. This allows you to quickly check what settings are in your unit.

#### Demo Mode (Simulated Message)

This setting permits the PB3 to send a simulated POS transaction message to the DVMRe/Triplex. This is useful for troubleshooting or for demonstrating PB3 functionality without having a POS device connected. As a troubleshooting tool, this element allows you to verify that the PB3 is able to send messages and have the DVMRe correctly capture data coming from the PB3. In this mode, if text can be received and displayed, yet when attempting to process ECR data fails, then some other problem exists with respect to the ECR connection (cabling) or interface setup.

#### **Reset (Clear Memory)**

This is primarily a troubleshooting tool that allows the user to clear the non-volatile memory of all settings. This will restore all factory defaults as a first step to reconfiguring the unit.

#### Auto Line Feed

This option has been added to allow the insertion of Auto Line Feeds when a new line character is detected in Generic mode.

#### SW1 - Switches 5-8

Dipswitches 5 thru 8 on **SW1** assigns transaction text for that cash register's PB3 unit to a specific camera on the DVMRe.

| Camera Number | 5 | 6 | 7 | 8 |
|---------------|---|---|---|---|
| 1             | U | U | U | U |
| 2             | U | U | U | D |
| 3             | U | U | D | U |
| 4             | U | U | D | D |
| 5             | U | D | U | U |
| 6             | U | D | U | D |
| 7             | U | D | D | U |
| 8             | U | D | D | D |
| 9             | D | U | U | U |
| 10            | D | U | U | D |
| 11            | D | U | D | U |
| 12            | D | U | D | D |
| 13            | D | D | U | U |
| 14            | D | D | U | D |
| 15            | D | D | D | U |
| 16            | D | D | D | D |

# SW2 Settings

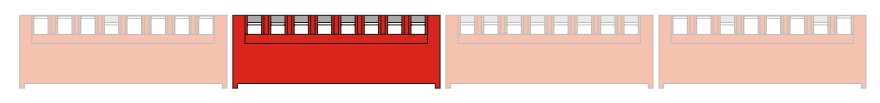

# SW2 - Switch 1

Switch 1 on SW2 is reserved for Technical Support personnel. Do not use.

### SW2 - Switches 2-4

Switches 2-4 on SW2 are used to modify the baud rate on Port 2 of the PB3 should the POS device you are using require it.

| Baud Rate Port 2 | 2 | 3 | 4 |
|------------------|---|---|---|
| 1200             | U | U | U |
| 2400             | U | U | D |
| 4800             | U | D | U |
| 9600             | U | D | D |
| 14.4k            | D | U | U |
| 19.2k            | D | U | D |
| 38.4k            | D | D | U |

SW2

#### SW2 - Switches 5-8

Switches 5-8 on SW2 are used to modify the communication transfer protocol on Port 2 of the PB3 should the POS device you are using require it. The protocol listed here consists of 3 user definable settings: The Start Bit, The Stop Bit, and Parity. These can be expressed as follows:

- Stop Bit: 7 or 8-bit ASCII
- Stop Bit: 1 or 2-Stop bits
- Parity: Odd, Even, or None

In the following table 8,1,E would translate to **8**-start bits, **1**-stop bit, and **E**ven parity.

| Protocol | 5 | 6 | 7 | 8 |
|----------|---|---|---|---|
| 7,1,N    | U | U | U | U |
| 7,1,O    | U | U | U | D |
| 7,1,E    | U | U | D | U |
| 8,1,N    | U | U | D | D |
| 8,1,O    | U | D | U | U |
| 8,1,E    | U | D | U | D |
| 7,2,N    | U | D | D | U |
| 7,2,O    | U | D | D | D |
| 7,2,E    | D | U | U | U |
| 8,2,N    | D | U | U | D |
| 8,2,O    | D | U | D | U |
| 8,2,E    | D | U | D | D |

SW2

# SW3 Settings

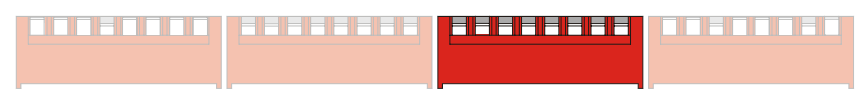

## SW3 - Switches 1-8

Switches 1 thru 8 on **SW3** define the serial device used for the interface. The selection predetermines the Baud Rate and Protocol for the target serial device.

Baud Rate and Protocol can be manually overridden using the dipswitches for these elements.

#### **Included Interfaces:**

| Serial data analyzer | Generic interface          |
|----------------------|----------------------------|
| Citizen POS printer  | Epson TM88                 |
| Pinnacle POS         | Radiant systems POS        |
| Speedway POS         | Gilbarco PC/G-site journal |
| Wayne/Dresser        | Epson TM-300A              |
| Axhiom printer 7158  | UTC model PD1100S-11345    |
| VeriFone CR terminal | NCR 7156                   |
| POS server output    | Teller line printer        |
| Fujitsu pole display | Samsung 5215 pole          |
| XAPCOM               | Positouch 1                |
| Positouch 2          | MICROS Eclipse POS         |
| Axhiom printer A758  | Challenger Printer Port    |

| C | ۱۸ | 12 |
|---|----|----|
| Э | ٧N | 13 |

| Printer       | 1 | 2 | 3 | 4 | 5 | 6 | 7 | 8 |
|---------------|---|---|---|---|---|---|---|---|
| Serial DA     | U | U | U | U | U | U | U | U |
| Generic       | U | U | U | U | U | U | U | D |
| Citizen POS   | U | U | U | U | U | U | D | U |
| Epson TM88    | U | U | U | U | U | U | D | D |
| Pinnacle      | U | U | U | U | U | D | U | U |
| Radiant       | U | U | U | U | U | D | U | D |
| Speedway      | U | U | U | U | U | D | D | U |
| Gilbarco      | U | U | U | U | U | D | D | D |
| Wayne Dresser | U | U | U | U | D | U | U | U |
| Epson TM300A  | U | U | U | U | D | U | U | D |
| Axhiom 7158   | U | U | U | U | D | U | D | U |
| UTC           | U | U | U | U | D | U | D | D |
| VeriFone      | U | U | U | U | D | D | U | U |
| NCR 7156      | U | U | U | U | D | D | U | D |
| POS server    | U | U | U | U | D | D | D | U |
| Teller LP     | U | U | U | U | D | D | D | D |
| Fujitsu Pole  | U | U | U | D | U | U | U | U |
| Samsung 5215  | U | U | U | D | U | U | U | D |
| ХАРСОМ        | U | U | U | D | U | U | D | U |
| Positouch 1   | U | U | U | D | U | U | D | D |
| Positouch 2   | U | U | U | D | U | D | U | U |
| MICROS POS    | U | U | U | D | U | D | U | D |
| Axiohm A758   | U | U | U | D | U | D | D | U |
| Challenger    | U | U | U | D | U | D | D | D |

# SW4 Settings

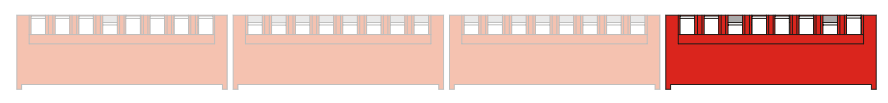

# SW4 - Switches 1,2, 4-6

These switches are reserved for Technical Support personnel. Do not use.

### SW4 - Switch 3

Switch 3 on SW4 is used for signal termination for Port 0 on the PB3. Termination is important whenever multiple PB3 units are interconnected via the unit's built-in RS485 network and the length between the PB3's is **more than 2000 feet**. The default termination setting on the ProBridge 3 unit is with termination set to **OFF**. Whenever there are more than two PB3's, termination on some of the PB3 units will change. The first PB3 and the last PB3 on the RS485 network will have termination set to **ON** (**Down**), all others between these two units will have their termination set to **OFF (Up)**.

## SW4 - Switches 7-8

Switches 7 and 8 on SW4 controls the Network protocol of Port 1 on the PB3. In other words, Port 1 on the PB3 can communicate as an RS232 or RS485 port depending on the needs on the Network environment.

| SW4               |       |   |
|-------------------|-------|---|
| Netwwork Protocol | _ 7 _ | 8 |
| RS232             | D     | U |
| RS485             | U     | D |

# Troubleshooting

| Problem                            | Probable Cause                                                                  | Solution                                                                             |
|------------------------------------|---------------------------------------------------------------------------------|--------------------------------------------------------------------------------------|
| *Unable to verify capture of text. | 1. No power.                                                                    | 1. Check power.                                                                      |
|                                    | 2. Incorrect cabling.                                                           | 2. Check cables.                                                                     |
|                                    | <ol> <li>Incorrect switch<br/>settings.</li> </ol>                              | <ol> <li>Verify settings<br/>with Display<br/>Memory mode<br/>on page 18.</li> </ol> |
| Garbled text.                      | Incorrect baud rate Check baud rate f<br>POS device, set E<br>switches to match |                                                                                      |

\* Use Demo mode to verify that the PB3 is passing data to the DVMRe.

# **Hyperterminal Setup**

Manual configuration can also be completed using Windows HyperTerminal in stead of the DIP switches. Manual configuration should only be used if the "POS Device Selection" does not conform to your specific device because baud rates or protocols are slightly different than the default values for the selected device.

# **Equipment Required**

You will need the following equipment to program the PB3 using HyperTerminal:

- A PC or Laptop Computer with a COM port and Windows 98/NT/200/XP installed and operational.
- The supplied 4310-0047B PB3 to PC (DB9F to RJ45) cable.

# Setup

- 1. Remove power and disconnect the PB3 from the DVMRe.
- Plug the 4310-0047B cable into Port 1 of the PB3 and a free COM port on your PC, typically COM1.
- Launch HyperTerminal, found in Start/Programs/Accessories/Communications/ HyperTerminal.

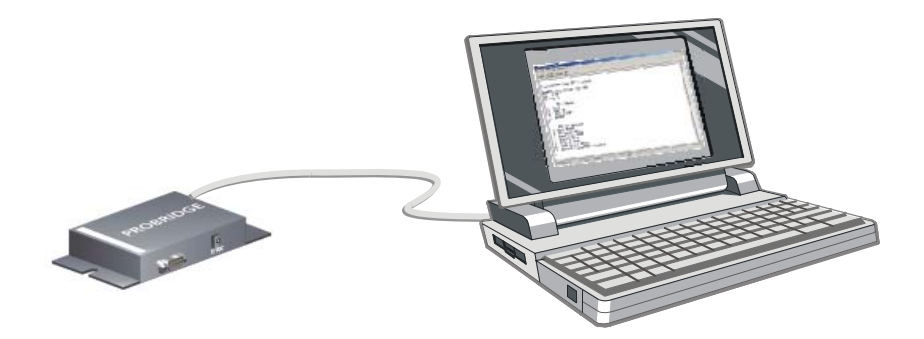

Figure 5-1. Laptop connected to PB3 running HyperTerminal.

Open a new Connection (FILE>NEW):

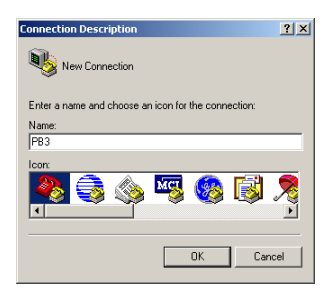

Give the connection a name and select an Icon.

Click OK.

Under "Connect Using" option select "COM1".

| Connect To        |                                                                          | <u>? ×</u> |
|-------------------|--------------------------------------------------------------------------|------------|
| 🧞 рвз             |                                                                          |            |
| Enter details for | the phone number that you want to                                        | dial:      |
| Country/region:   | United States of America (1)                                             | 7          |
| Area code:        | 541                                                                      |            |
| Phone number:     |                                                                          |            |
| Connect using:    | COM1<br>3Com 56K V.90 Mini PCI Modem<br>COM3<br>COM1<br>TCP/IP (Winsock) |            |

#### 30 PB3-POS-RP ProBridge User Manual

The Com1 Properties menu will appear. Select the following settings to complete the setup:

Bits per Second = 57600

Data Bits = 8

Parity = None

Stop Bits = 1

Flow Control = None

| Bits per second: | 57600 |       | •           |
|------------------|-------|-------|-------------|
| Data bits:       | 8     |       | •           |
| Parity:          | None  |       | •           |
| Stop bits:       | 1     |       | •           |
| Flow control:    | None  |       | •           |
|                  |       | Besto | re Defaults |

Power up the PB3 unit by plugging in

the power supply. The following screen (or similar) will confirm that you are in HyperTerminal programming mode.

| nitialized from DIP Switches<br>¶0-♥      |  |
|-------------------------------------------|--|
| E Security Pro Bridge III POS<br>Ver. 3.0 |  |
| rotocol: Async                            |  |
| aud Rate: SYNC<br>arity: None             |  |
| ode: 8-bit ASCII                          |  |
| Camera: 1                                 |  |
|                                           |  |
|                                           |  |
|                                           |  |
|                                           |  |

The configurable settings are:

- Protocol
- Baud Rate
- Parity
- # of Stop Bits
- Character Set
- POS Device Type

Once HyperTerminal mode is set up, press the "Enter" key twice. The following menu will appear:

| RP - HyperTerminal                                                             | داعلد |
|--------------------------------------------------------------------------------|-------|
| a cor vev cal innere rep<br>1⊈ @[\$]=0151 251                                  |       |
|                                                                                |       |
| Initialized from DIP Switches                                                  |       |
| GË Security Pro Bridge III POS<br>Ver. 3.0                                     |       |
| Protocol: Async                                                                |       |
| Parity: None                                                                   |       |
| Code: 1-stop<br>Code: 8-bit ASCII                                              |       |
| Device: Generic Interface<br>Camera: 1                                         |       |
|                                                                                |       |
| Main Menu                                                                      |       |
| 1. EXIT<br>2. PORT #2                                                          |       |
| 3. TEXT SETUP<br>4. ALARM SETUP                                                |       |
| 5. BACKUP                                                                      |       |
| -2                                                                             |       |
|                                                                                |       |
| metted 0:02:18 Auto detect \$7600 8-N-1 [SCROLL  CAPS  M.M.  Capture  Print ed | 10    |

To make a menu selection, enter the number of the element and press "Enter".

For example:

Input the following 2 ENTER (Port #2)

# Main Menu Option 2 (Port #2)

Port #2 is an RS-232 port that connects the PB3 unit to the serial device Interconnect Cable. The settings will vary based upon the type of serial device in use.

Once you have selected this option, there will be multiple selections available for each element. Entering the number for the element will switch to the next option for that element. Continue to enter the same element number until the desired entry appears.

The menu options are presented similar to the following screen:

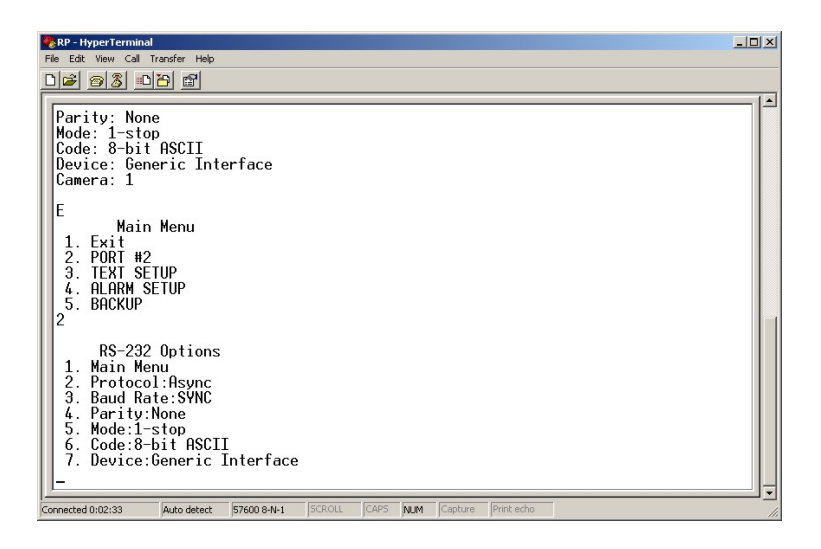

Note: To return to the Main Menu at any time press "1" and hit "Enter".

#### Menu Selection 2 – Protocol Options

• Asynchronous

#### Menu Selection 3 – Baud Rate

Baud Rate is only used if Protocol option selected is Asynchronous.

- 1200
- 2400
- 4800
- 9600
- 14.4K
- 19.2K
- 38.4K

#### Menu Selection 4 - Parity

- None
- Odd
- Even

#### Menu Selection 5 – Mode

The available selections are:

- 1-Stop (bit)
- 2-Stop (bit)

#### Menu Selection 6 – Code (Character)

The available selections are:

- 7-Bit ASCII
- 8-Bit ASCII

#### Menus Selection 7 – Device Type

| Serial data analyzer | Generic interface          |
|----------------------|----------------------------|
| Citizen POS printer  | Epson TM88                 |
| Pinnacle POS         | Radiant systems POS        |
| Speedway POS         | Gilbarco PC/G-site journal |
| Wayne/Dresser        | Epson TM-300A              |
| Axhiom printer 7158  | UTC model PD1100s-11345    |
| VeriFone CR terminal | NCR 7156                   |
| POS server output    | Teller line printer        |
| Fujitsu pole display | Samsung 5215 pole          |
| ХАРСОМ               | Positouch 1                |
| Positouch 2          | MICROS Eclipse POS         |
| Axhiom printer A758  | Challenger Printer Port    |

**IMPORTANT:** You must BACKUP (Save) the program information via the BACKUP option so that everytime the unit is powered up, the settings you configured will be used. Go back to the Main Menu and select element #3 BACKUP and select the option to Save the settings.

# Main Menu Option 3 (Text Setup)

The Text Setup menus allow the user to use some text filtering options. These options allow the user to filter out excess data. Select the Text Setup option from the Main Menu.

Once you have selected this option, there will be multiple selections available for each element. Entering the number for the element will switch to the next option for that element. Continue to enter the same element number until the desired entry appears.

The menu options are presented similar to the following screen:

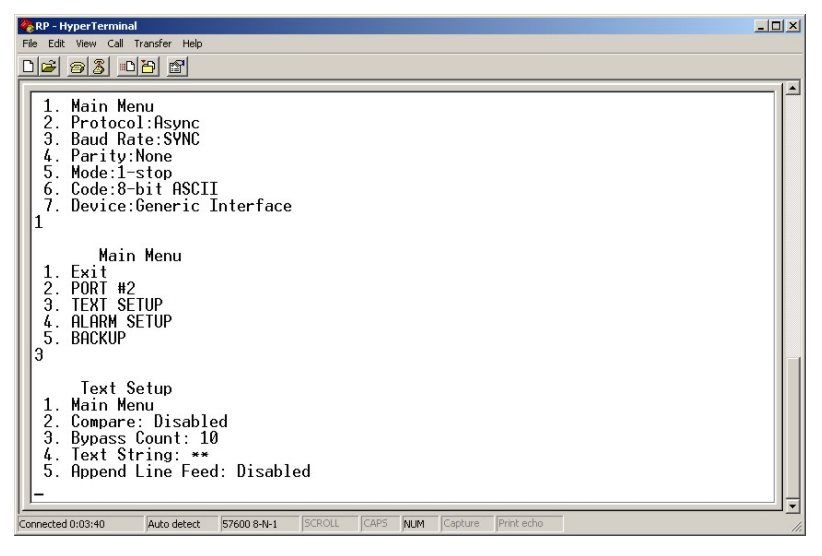

#### Compare

#### Use this command to enable or disable Text filtering.

Toggle the Compare option by entering the number '2' followed by the Enter key.

2 > Enter

#### **Bypass Count**

The Bypass Count is the number of characters to bypass or ignore excluding the characters in the Text String.

The Bypass Count can be entered when you enter the sequence: 3 > Enter.

Enter Count: \_

The range of the Bypass Count is 0 to 255. Entry will autoterminate after the 3rd number input. You may terminate input by using the Enter key. The Backspace key may also be used for correction.

Enter Count: 200 (auto-terminates)

Enter Count: 50 > Enter (manual termination)

#### **Text String**

The Text String option allows entering characters (up to 20) in a string to be ignored or bypassed. When you enter the option '4' followed by the Enter key, you will be prompted to enter a string.

Enter String: \_

The maximum number of characters you can enter (including the space character) is 20. The entered string of characters will be converted to all UPPER CASE because the Text Filter is not case sensitive.

#### Append Line Feed

This allows the Append Line Feed option to be enabled or disabled. When the Append Line Feed option is enabled, each time the PB3 receives a new line Character (Carriage Return or Linefeed), the PB3 will output both a Carriage Return and a Line Feed. If this option is disabled then, the PB3 will not append any extra characters.

Toggle the Append Line Feed option by entering the number '5' followed by the Enter key.

5 > Enter

#### Example of setting Text Setup Menu options:

- 1. Access the Text Setup Menu (Enter, Enter, 3, Enter).
- 2. Enable the String Compare (2, Enter) Compare: Enabled.
- 3. Set Bypass Count to 18 (3, Enter) and enter the number 18 followed by the Enter key.
- 4. Enter a text string (4, Enter) Thank you! > Enter.
- 5. Enable the Append option (5, Enter) Append Line Feed: Enabled.
- 6. Exit the menus (1, Enter) repeat 2 times.

#### PB3-POS-RP ProBridge 38 User Manual

| 🗞 RP - HyperTerminal                                                                                                    | - 🗆 🗵 |
|----------------------------------------------------------------------------------------------------|-------|
| File Edit View Call Transfer Help                                                                                                    |       |
|                                                                                                    |       |
| Text Setup<br>1. Main Menu<br>2. Compare: Enabled<br>3. Bypass Count: 18<br>4. Text String: **<br>5. Append Line Feed: Disabled<br>4<br>Fator Stainer, Theshaman         |       |
| Enter String: Thank you!<br>Text Setup<br>1. Main Menu<br>2. Compare: Enabled<br>3. Bypass Count: 18<br>4. Text String: THBNK YOU!<br>5. Append Line Feed: Disabled<br>5 |       |
| Text Setup<br>1. Main Menu<br>2. Compare: Enabled<br>3. Bypass Count: 18<br>4. Text String: THANK YOU!<br>5. Append Line Feed: Enabled<br>-                              |       |
| Connected 0:05:28 Auto detect 57600 8-N-1 SCROLL CAPS NUM Capture Print echo                                                                                             | 1.    |

An example of the setup above is shown in the following illustration.

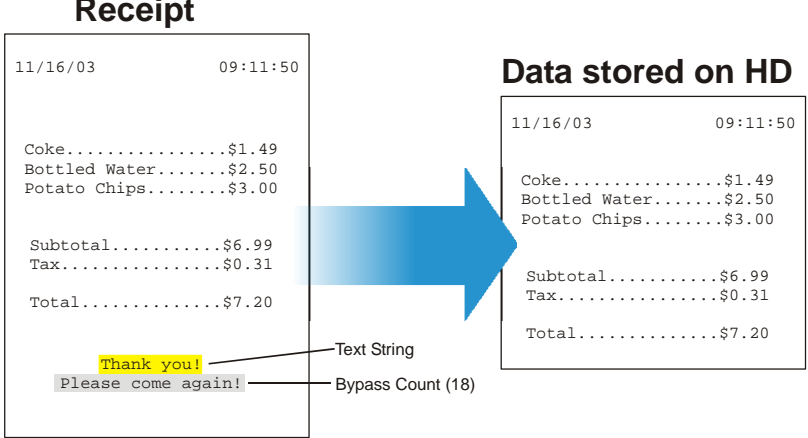

### Receipt

Figure 5-2. Example of Text Filtering and Bypass Count options.

# Main Menu Option 4 (Alarm Setup)

Use this option to enable or disable alarm mode and to customize the text to display for each alarm. Select option #4 to display the following screen

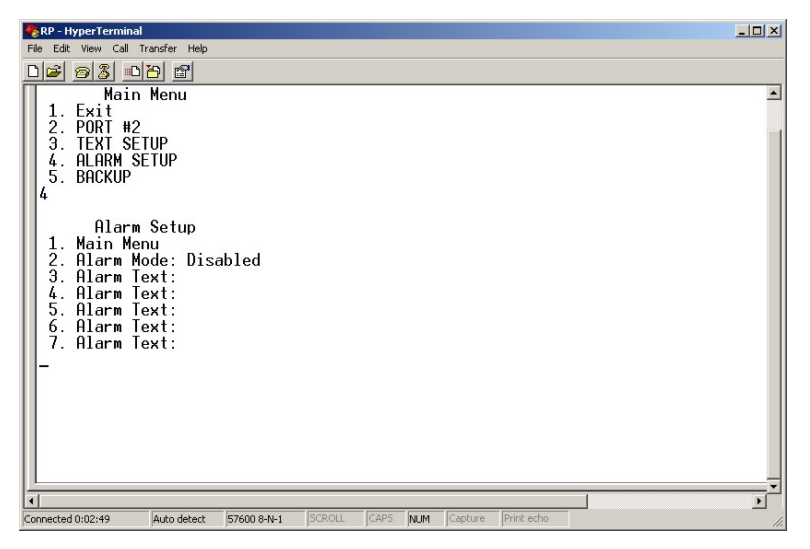

To change the alarm mode select option #2 and press the enter button. The alarm mode will toggle between enabled or disabled.

You can enter customized alarm text by selecting options 3 through 7 and entering your text. Your text string can be up to 15 characters. Make sure you save your changes before exiting HyperTerminal.

## Main Menu Option 4 (Backup)

Use the Backup menu (Main Menu Option 5), to save the settings that you have modified.

# **PB3 Specifications**

| Physical                  |                                                                           |
|---------------------------|---------------------------------------------------------------------------|
| Housing                   | Metal enclosure.                                                          |
| Dimensions<br>(W x L x H) | 4.0 x 7.0 x 1.0" (100 x 175 x 25 mm)                                      |
| Nominal Weight            | 4.8 oz (136 g)                                                            |
| Shipping Weight           | 1 lb (453 g) packaged, including the external AC power supply and manual. |
| Color                     | Black.                                                                    |

| Environmental     |                        |  |
|-------------------|------------------------|--|
| Temperature       | 0 to 40 °C, operating. |  |
| Relative Humidity | 90%, non-condensing.   |  |

| Electrical            |                                    |  |
|-----------------------|------------------------------------|--|
| AC Power              | External AC power supply included. |  |
| Voltage Range:        | 110 to 240 VAC <u>+</u> 10%        |  |
| Current:              | 200 mA                             |  |
| DC Power              | DC jack, positive center.          |  |
| Power Supply Voltage: | 12 VDC                             |  |
| Current:              | 110 mA                             |  |
| Power:                | 1.5 W                              |  |

**Note:** All specifications are subject to change without notice. GE believes that all specifications are correct, however no liability is assumed for omissions or errors.

# **Cable Specifications**

## **ProBridge to Triplex (DVMRe-CT)**

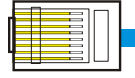

**RJ45** Connector

Part Number : 4310-0034B

Communication Type: RS232

Connector Type: RJ-45, RJ-45

**Cable Required:** 5 Foot RJ-45 to RJ-45 Triplex RS232 Cable (Supplied). Connects ProBridge to DVMRe-CT.

| Pin 8:                           | <br>Pin 8:                   |
|----------------------------------|------------------------------|
| Pin 7: Common                    | <br>Pin 7: Common            |
| Pin 6: A-                        | <br>Pin 6: A-                |
| Pin 5: Rcv                       | <br>Pin 5: Rcv               |
| Pin 4: Tx                        | <br>Pin 4: Tx                |
| Pin 3: A+                        | <br>Pin 3: A+                |
| Pin 2:                           | <br>Pin 2:                   |
| Pin 1: Common                    | <br>Pin 1: Common            |
| RJ-45<br>Connector<br>to Triplex | RJ-45<br>Connector<br>to PB3 |

**RJ45** Connector

## ProBridge to DVMRe (DVMRe-CD/S)

|   |   | - |          |  |
|---|---|---|----------|--|
|   |   |   |          |  |
| п |   | - |          |  |
| ш |   |   | <u> </u> |  |
| ш |   | _ |          |  |
| ш |   |   |          |  |
| ш |   |   |          |  |
| П |   |   |          |  |
|   | _ | _ |          |  |

**RJ45** Connector

Part Number : 4310-0047B

Communication Type: RS232

Connector Type: RJ-45 ,DB9F

**Cable Required:** 6 Foot RJ-45 to DB9F RS232 Cable (Supplied). Connects ProBridge to DVMRe-CD/CS.

**NOTE**: This cable also used for Programming ProBridge via Windows HyperTerminal

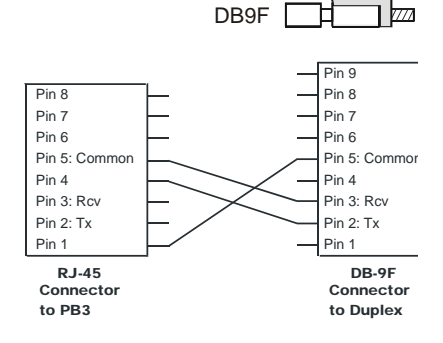

## ProBridge to ProBridge Cable

|   | _ |         |
|---|---|---------|
|   |   |         |
| ы |   |         |
| ш |   | <br>    |
| ш |   |         |
| ш |   |         |
| ш |   | <br>    |
| ы |   | <br>    |
|   |   | <br>    |
|   | - | <br>. — |
|   |   |         |

**RJ45** Connector

Part Number : Installer Provided

Communication Type: RS-485

Connector Type: RJ45, RJ45

**Cable Required:** RS-485 Interconnect Cable (up to 3,000')). Interconnects multiple PB3's in a RS485 network.

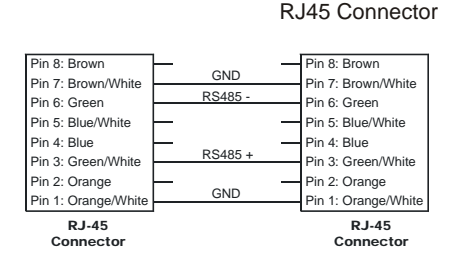

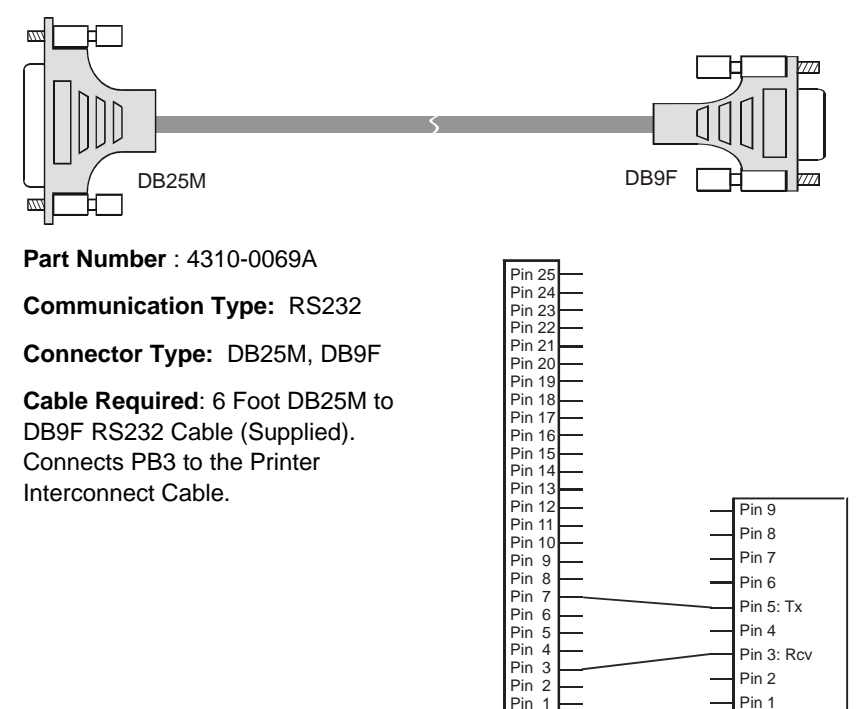

## **ProBridge to Printer Interconnect Cable**

DB-25M Connector DB-9F Connector

# ProBridge Interconnect Cable to serial device

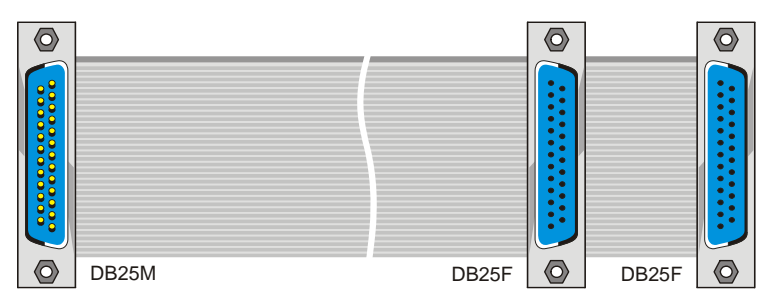

Part Number : 4310-0068A

Communication Type: RS232

Connector Type: DB25M, DB25F, DB25F

**Cable Required:** 6 Foot DB25M to DB25F to DB25F cable (Supplied). Connects PB3 Interconnect cable to the serial device.

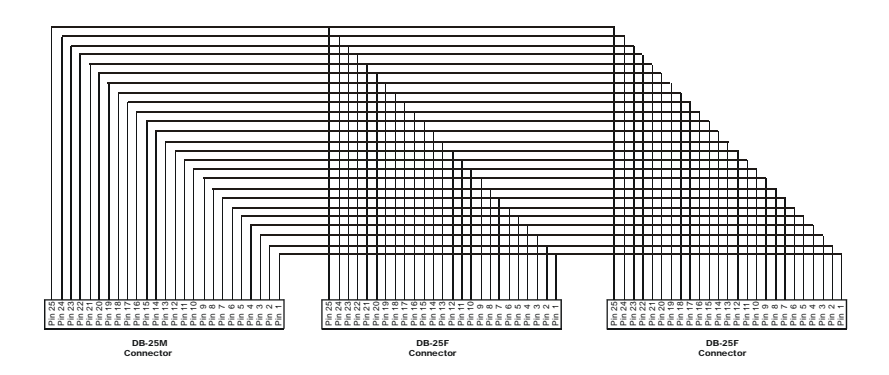

# **Triport Cable**

The Triport cable is used for tapping serial RS-232 ports available on most POS cash registers. The Tri-Port does not interfere with any signals between the POS and the printer (if there is an external printer connected).

For installation, do the following:

- 1. Remove the DB9 printer connector at the POS (if an external printer is connected).
- 2. Install the Triport connector (printed circuit board) into the vacated POS connector.
- 3. Connect the DB9 printer connector to the Triport.
- 4. Connect the Triport cable (gray cable w/DB-9S) to the PB3.

NOTE1: If a printer was not attached to the POS, it may be necessary to enable the serial port on the POS. Program the POS for a printer setting.

NOTE2: If the POS uses a DB-25 serial connector, use two "DB-25 to DB-9" adaptors. These adaptors are readily available most electronic stores.

#### Hardware Handshake Jumpers JP1 and JP2

For a POS system with an external printer connected, remove the JP1 and JP2 jumpers.

For a POS system without a printer, it may be necessary to jumper one or both JP1/JP2.

- JP1 shorts pins 7 and 8 (RTS/CTS)
- JP2 shorts pins 4 and 6 (DTR/DSR)

#### **Triport Cable Modifications**

In some cases, it may become necessary to modify the wiring of the Triport cable. It is recommended that only trained technicians modify the Triport. Modifications are limited to only the removal of the orange or blue wire. Removing both wires or re-attaching these wires to other solder points may disrupt communications between the POS device, printer, and/or the PB3.

Ref: The *orange wire* carries signals from the transmit signal of the cash register.

Ref: The *blue wire* carries signals from the transmit signal of the printer.

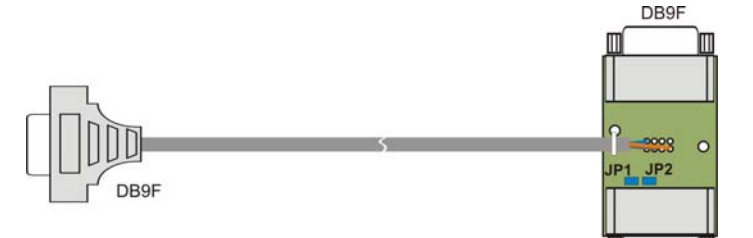

Part Number : 0900-0176

#### Communication Type: RS232

Connector Type: DB9M, DB9F, DB9F

**Cable Required**: 6 Foot DB29F to DB9F and DB9M RS232 Cable (Supplied). Connects PB3 to the POS device and printer.

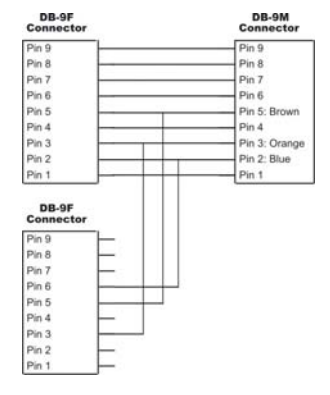

DB9M

# **Contacting technical support**

For assistance installing, operating, maintaining, and troubleshooting this product, refer to this document and any other documentation provided. If you still have questions, you may contact technical support during normal business hours (Monday through Friday, excluding holidays, between 6 a.m. and 5 p.m. Pacific Time).

|  | Table 1. | Sales and support contact information |
|--|----------|---------------------------------------|
|--|----------|---------------------------------------|

|        | Sales                                                                                                    | Technical support                  |  |
|--------|----------------------------------------------------------------------------------------------------|------------------------------------|--|
| Phone: | <b>Toll-free:</b> 888.GESECURity (888.437.3287 in the US, including Alaska and Hawaii; Puerto Rico; Canada). |                                    |  |
|        | Outside the toll-free area: 503.885.5700.                                                                    |                                    |  |
| E-mail | cvovideosales@ge.com                                                                                         | generaltech@ge.com                 |  |
| Fax    | 800.483.2495                                                                                                 | <b>541.752.9096</b> (24 hours/day) |  |

Note: Be ready at the equipment before calling for technical support.

# **Online publication library**

Another great resource for assistance with your GE Security products is our online publication library, available to all of our customers on our website. To access our publication library, go to our website at the following location:

```
http://www.gesecurity.com/
```

In the **Tools** area at the top, click the *Publication Library* link. After you register and log on, you may search through our online library for the documentation you need.<sup>1</sup>

<sup>1</sup> Many GE Security documents are provided as PDFs (portable document format). To read these documents, you will need Adobe Acrobat Reader, which can be downloaded free from Adobe's website at www.adobe.com.

Free Manuals Download Website <u>http://myh66.com</u> <u>http://usermanuals.us</u> <u>http://www.somanuals.com</u> <u>http://www.4manuals.cc</u> <u>http://www.4manuals.cc</u> <u>http://www.4manuals.cc</u> <u>http://www.4manuals.com</u> <u>http://www.404manual.com</u> <u>http://www.luxmanual.com</u> <u>http://aubethermostatmanual.com</u> Golf course search by state

http://golfingnear.com Email search by domain

http://emailbydomain.com Auto manuals search

http://auto.somanuals.com TV manuals search

http://tv.somanuals.com